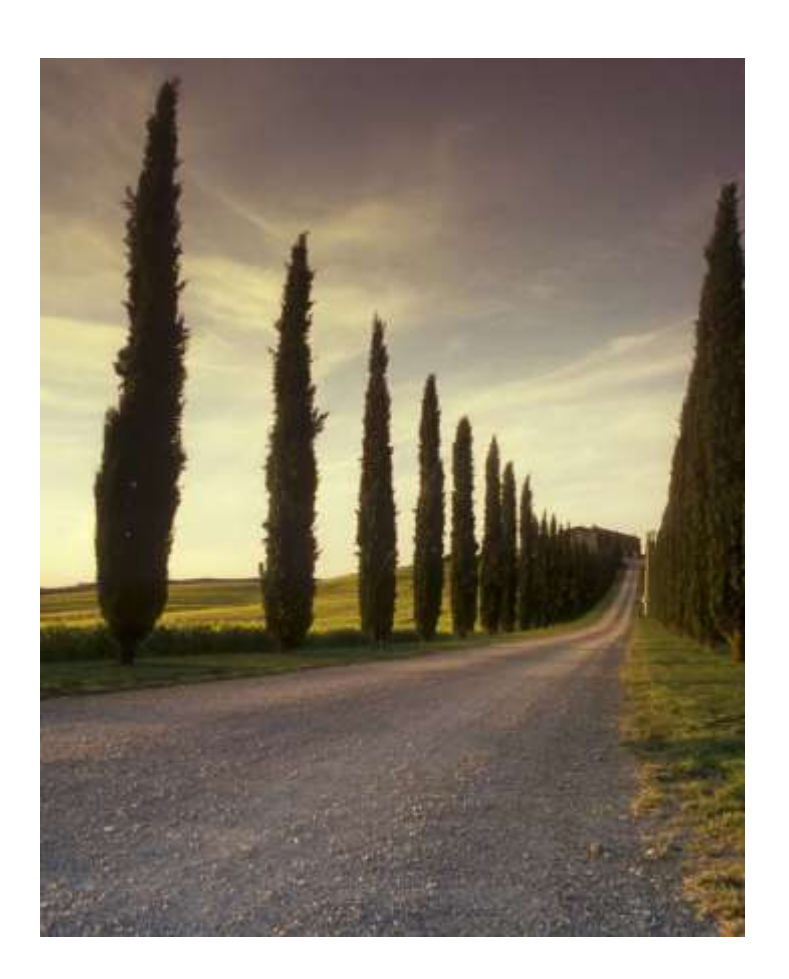

ترفندهای ورد

مجموعه کامل ترفندهای ورد ارائه شده در

www.pctarfand.ir www.tarfandha.blog.ir ١

## فهرست مطالب

| ۳         | ۱) ترفند ۵: جابجا کردن و یا حذف نمودن خط پاورقی در ورد                             |
|-----------|------------------------------------------------------------------------------------|
| ۴         | ۲) ترفند ۶: نمایش اعداد به صورت فارسی در نرمافزار ورد                              |
| ۶         | ۳) ترفند ۷: نمایش شماره صفحات بصورت فارسی در نرمافزار ورد                          |
| ۷         | ۴) ترفند ۱۸: اصلاح و تعویض پارامترهای اندیسدار و تواندار در ورد                    |
| ٨         | ۵) ترفند ۳۴: برگرداندن تنظیمات ورد به حالت پیشفرض (Default)                        |
| ۱۲        | ۶) ترفند ۷۶: انتخاب و گروهبندی اشکال و تصاویر در ورد                               |
| ۱۴        | ۷) ترفند ۷۹: چسباندن خطوط به هم در نرمافزار ورد۷                                   |
| ١۶        | ۸) ترفند ۸۰: ترفندهای ورد شماره (۱)                                                |
| ۱۷        | ۹) ترفند ۱۵۶: نوشتن پاورقی (Footnote) در دو یا چند ستون در نرمافزار ورد            |
| ۲۲        | ۱۰) ترفند ۱۶۹: تبدیل اعداد انگلیسی به فارسی و بالعکس در ورد (اعداد صحیح و اعشاری)  |
| ٣٠        | ۱۱) ترفند ۱۷۰: جستجو و جایگزینی پیشرفته در نرمافزار ورد                            |
| ۳۷        | ۱۲) ترفند ۱۷۲: افزایش یا کاهش فاصله بین کلمات در ورد                               |
| ۴۰        | ۱۳) ترفند ۱۸۱: تعمير و رفع عيب اسناد ورد                                           |
| ۴۲        | ۱۴) ترفند ۲۰۳: نیمفاصله                                                            |
| ۴۷        | ۱۵) ترفند ۲۰۴: انواع فاصله گذاری و اتصال بین کلمات در نرمافزار ورد                 |
| ۵۰        | ۱۶) ترفند ۲۰۵: نحوه برگرداندن فایلهای ذخیره نشده در ورد                            |
| ۵۲        | ۱۷) ترفند ۲۰۷: انتقال اعداد اعشاری فارسی از ورد به پاورپوینت (موجود در متن و جدول) |
| ۵۶        | ۱۸) ترفند ۲۰۸: جایگزینی فاصله و خط تیره اختیاری با نیمفاصله در ورد                 |
| ۵۸        | ۱۹) ترفند ۲۰۹: ایجاد خط پاورقی در دو جهت راست و چپ در صفحات مختلف یک فایل ورد      |
| ۶۰        | ۲۰) ترفند ۲۱۰: حذف فاصله اضافی موقع شماره گذاری خودکار در ورد                      |
| ۶۱        | ۲۱) ترفند ۲۱۴: تعویض جای ارقام صحیح و اعشاری یک عدد در ورد                         |
| ۶۳        | ۲۲) ترفند ۲۱۷: کشیدگی کلمات و خطوط در ورد                                          |
| <i>99</i> | ۲۳) ترفند ۲۱۸: فصل بندی کتاب و پایان نامه در ورد                                   |

| ۶۸  | ند ۲۱۹: حاشیه متفاوت در صفحه اول یک فصل پایاننامه یا کتاب در ورد     | ۲۴) ترفن |
|-----|----------------------------------------------------------------------|----------|
| ۷۱  | ند ۲۳۶: آموزش حذف یکباره همه پاورقیها در ورد                         | ۲۵) ترف  |
| ۷۳  | .د ۲۴۰: حل مشکلات درج پاورقی در ورد ۲۰۱۳                             | ۲۶) ترفن |
| ٧۶  | ند ۲۴۱: حل مشکلات فهرست خودکار در ورد                                | ۲۷) ترفن |
| ٧٩  | ند ۲۴۲: انواع جداکنندهها، نحوه درج و حذف آنها در ورد                 | ۲۸) ترف  |
| ۸۲  | ند ۲۵۱: قابلیت ادغام پستی در نرمافزار ورد چیست؟                      | ۲۹) ترف: |
| λΥ  | ند ۲۵۵: درج جداکننده هزارگان در ورد                                  | ۳۰) ترفا |
| ٨٩  | ند ۲۶۰: جستجو و جایگزینی گروهی کلمات در ورد                          | ۳۱) ترفن |
| ۹۵  | ند ۲۶۴: تنظیمات لازم برای داشتن تعداد سطرهای یکسان در تمام صفحات ورد | ۳۲) ترفن |
| ۱۰۳ | ند ۲۶۵: حل مشکلات نرمافزار اندنوت                                    | ۳۳) ترفن |

۱) ترفند ۵: جابجا کردن و یا حذف نمودن خط پاورقی در ورد غالباً برای اضافه کردن توضیحات تکمیلی برای یک کلمه، از پاورقی استفاده میشود. در نرمافزار ورد برای اضافه کردن پاورقی پس از کلیک کردن در جلوی کلمه مورد نظر، از تب References، قسمت Footnotes روی گزینه کردن پاورقی پس از کلیک می کنیم. بعد از اینکار یک شماره در انتهای متن اضافه میشود که باید توضیحات مورد نظر را جلوی شماره اضافه کرد. اگر پاورقی یک کلمه انگلیسی باشد اصولاً باید در سمت چپ قرار گیرد. با انتخاب پاورقی و فشردن کلیدهای کنترل و شیفت چپ این جابجایی انجام میشود اما همراه با پاورقی خط جداکنندهی پاورقی که بین متن اصلی و پاورقی قرار دارد جابجا نمیشود. در ادامه مطلب با پ<u>یسی ترفند</u> همراه باشید تا با روش جابجا و یا حذف کردن این خط آشنا شوید.

مسیرهایی که در ادامه بیان می شود برای نسخههای ۲۰۰۷ به بعد نرمافزار ورد می باشد.

۹- ابتدا از تب View و در قسمت Document view حالت نمایش را از Print layout به Draft تغییر دهید.

| 9               | Home                   | Insert        | Page Layout   | References                         | Mailings           | Review   | View    |                                     |
|-----------------|------------------------|---------------|---------------|------------------------------------|--------------------|----------|---------|-------------------------------------|
| Print<br>Layout | Full Screen<br>Reading | Web<br>Layout | Outline Draft | Ruler     Gridlines     Message Ba | Documer<br>Thumbna | nt Map 🧃 | om 100% | One Page<br>Two Pages<br>Page Width |
|                 | Docui                  | ment Vie      | WS            | Sh                                 | iow/Hide           |          | Z       | oom                                 |

۲- سپس به تب References رفته و از قسمت Footnotes بر روی Show Notes کلیک کنید.

| Home Insert            | Page Layout     | References                           |
|------------------------|-----------------|--------------------------------------|
| Add Text *             | AB <sup>1</sup> | ) Insert Endnote<br>SNext Footnote + |
| Table of<br>Contents * | Footnote        | Show Notes                           |
| Table of Contents      | Foo             | tnotes 😼                             |

۳- صفحه به دو قسمت تقسیم می شود در قسمت پایین و از منوی باز شونده، Footnote Separator را انتخاب کنید.

Footnotes Footnote Separator 

Reset

۴- برای جابجا کردن خط پاورقی، خط جداکننده را انتخاب کنید و با فشردن کلیدهای کنترل و شیفت چپ یا Ctrl+L، خط را به سمت چپ منتقل کنید. برای انتقال خط جداکننده به سمت راست، کلیدهای کنترل و شیفت راست یا Ctrl+R را فشار دهید.

اگر میخواهید که خط را حذف کنید، کافی است پس از انتخاب خط جداکننده، کلید Delete را فشار دهید. ۵- در پایان به تب View رفته و در قسمت Document view حالت نمایش را از Draft به Print layout تغییر دهید. ۲) ترفند ۶: نمایش اعداد به صورت فارسی در نرمافزار ورد

برای نمایش اعداد به صورت فارسی در نرمافزار ورد باید به قسمت Numeral مراجعه کرد. در ادامه مطلب با <u>پی سی ترفند</u> همراه باشید تا با روش دسترسی به قسمت Numeral برای دو نسخه ۲۰۰۳ و ۲۰۰۷ از نرمافزار ورد آشنا شوید. **توجه:** در مطلب زیر، صرفاً نحوه نمایش اعداد در یک سیستم تغییر داده می شود بنابراین این مشکل وجود دارد که در یک سیستم دیگر با تنظیمات دیگری اعداد به صورت متفاوت نمایش داده می شوند. اگر هدفتان این است که اعداد نوشته شدهی انگلیسی را به طور دائمی به فارسی تبدیل کنید و یا بالعکس، یعنی ماهیتشان را تغییر دهید به <u>ترفند ۱۶۹</u> مراجعه کنید.

√ ورد ۲۰۰۳:

ابتدا از منوی Tools گزینه Options را انتخاب کنید. بر گه Complex Script را انتخاب کنید. در قسمت General، منوی کشویی Numeral وجود دارد.

| ₽ Diacritics □      | Different color for diacritics                                                                                                    |                  |
|---------------------|----------------------------------------------------------------------------------------------------|------------------|
| Control character   | r.                                                                                                    | é – 7            |
| Cursor control      |                                                                                                    |                  |
| Movement:           | C Logical                                                                                                    | C <u>Vi</u> sual |
| Visual selection:   | Block     Block     Block | C Continuous     |
| General             |                                                                                                    |                  |
| Document view:      | Right-to-left                                                                                                    | C Left-to-right  |
| C Add control chara | cters in <u>Q</u> ut and Copy                                                                                                    |                  |
| Numeral:            | Context                                                                                                    |                  |
| Month names:        | Arabic                                                                                                    |                  |
|                     | Hod                                                                                                    |                  |
|                     | System                                                                                                    |                  |

√ ورد ۲۰۰۷:

روی دکمه Office کلیک کنید.

در قسمت پایین Word options را انتخاب کنید.

در سمت چپ به بخش Advanced بروید.

در صفحه اصلی و در بخش Show document content، منوی کشویی Numeral وجود دارد.

| General              | Show document content                                                                            |  |  |  |
|----------------------|--------------------------------------------------------------------------------------------------|--|--|--|
| Display              | Show <u>b</u> ackground colors and images in Print Layout view                                   |  |  |  |
| Proofing             | Show text wrapped within the document window                                                     |  |  |  |
| Save                 | <ul> <li>Show gicture placeholders ()</li> <li>Show drawings and text boxes on screen</li> </ul> |  |  |  |
| Language             | Show text animation                                                                              |  |  |  |
| Advanced             | Show control characters                                                                          |  |  |  |
| Customize Ribbon     | Show book marks                                                                                  |  |  |  |
| Quick Access Toolbar | Show crop marks Show field codes instead of their values                                         |  |  |  |
| Add-Ins              | Field shading: When selected 💌                                                                   |  |  |  |
| Trust Center         | Numeral: Context 💌                                                                               |  |  |  |
|                      | Month names: Arabic<br>Diacritics Context                                                        |  |  |  |

ادامه تنظیمات برای هر دو نسخه ورد یکسان است.

**در بخش Numeral** چهار گزینه وجود دارد:

۲- گزینه Context: پس از انتخاب این گزینه، ظاهر هر عدد بر اساس ماهیت آن نمایش داده میشود؛ یعنی اگر عددی در حالتی که زبان صفحه کلید انگلیسی بوده، تایپ شده است با انتخاب گزینه Context عدد در ورد بصورت انگلیسی نمایش داده میشود؛ اما اگر صفحه کلید در حالت زبان فارسی بوده، ورد عدد را بصورت فارسی نمایش میدهد.
۲- گزینه Context: اگر این گزینه را انتخاب کنید تمام اعداد فارغ از ماهیتشان بصورت انگلیسی نشان داده میشوند.
۳- گزینه Inidit باگر صفحه کلید در حالت زبان فارسی بوده، ورد عدد را بصورت فارسی نمایش میدهد.
۲- گزینه System: اگر این گزینه را انتخاب کنید، تمام اعداد فارغ از ماهیتشان بصورت انگلیسی نشان داده میشوند.
۳- گزینه Inidit باگر این گزینه را انتخاب کنید، تمام اعداد فارغ از ماهیتشان بصورت فارسی نشان داده میشوند.
۳- گزینه Inidit باگر این گزینه را انتخاب کنید، تمام اعداد فارغ از ماهیتشان بصورت فارسی نشان داده میشوند.
۳- گزینه Inidit باگر این گزینه را انتخاب کنید، تمام اعداد فارغ از ماهیتشان بصورت انگلیسی نشان داده میشوند.
۳- گزینه Inidit باگر این گزینه را انتخاب کنید، تمام اعداد فارغ از ماهیتشان بر اساس تنظیمات داده میشوند.
۳- گزینه Inidit باگر این گزینه را انتخاب کنید، تمام اعداد فارغ از ماهیتشان بر اساس تنظیمات داده میشوند.
۲- گزینه ور این تنظیمات در قسمت Region and Language در اگر انگلیسی باشد، بصورت انگلیسی نشان داده میشوند.
۲۰ گوشه ویندوز شما فارسی باشد، اعداد در ورد نیز فارسی خواهند بود و اگر انگلیسی باشد، بصورت انگلیسی نشان داده میشوند.